## Flytte mails til Gmail

Hvis du har en Gmail-konto, kan du importere alle dine mails til denne konto, så du har gemt en kopi af dine mails der. Selvom du senere sletter din konto fra Gmail, forbliver mails i din Gmail-postkasse.

-

| 1 | Klik på symbolet for «Indstillinger» 🧐 oppe til højre, og |
|---|-----------------------------------------------------------|
| 2 | Klik på "Se alle indstillinger"                           |
| 3 | Velg "Konti og import" helt øverst                        |
| 4 | Klik på «Tilføj en mailkonto»:                            |
|   |                                                           |

| Tjek mails fra andre | Tilføj en mailkonto |
|----------------------|---------------------|
| konti:               |                     |
| Få flere oplysninger |                     |

5 Indtast din Jubii-adresse og klik på «Næste»:

| Tilføj en mailkonto                |                  |  |  |  |  |
|------------------------------------|------------------|--|--|--|--|
| Angiv den mailadresse, du vil tilf | føje.            |  |  |  |  |
| Mailadresse: brugernavn@jubii.d    | Annuller Næste » |  |  |  |  |

6 Vælg «Importer mails fra min anden konto (POP3)» og klik på «Næste»:

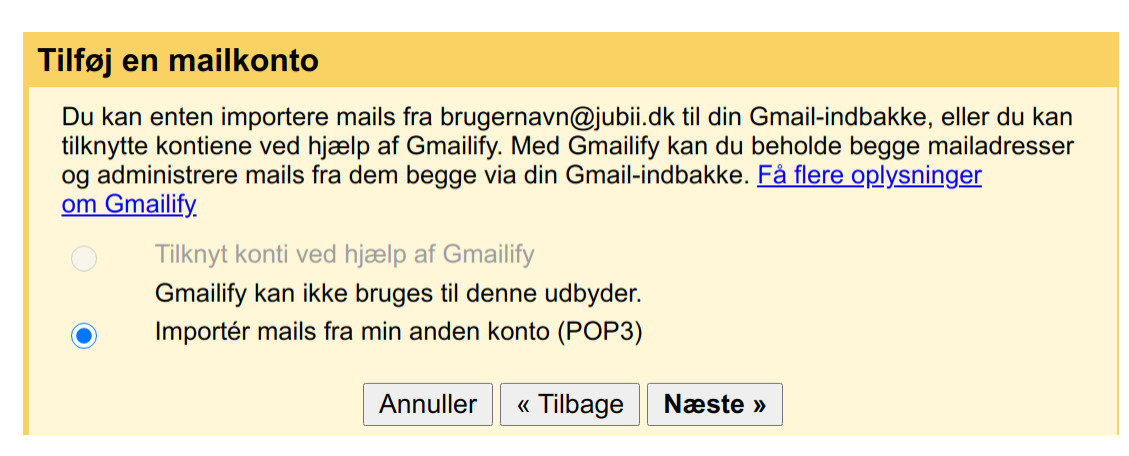

7 Udfyld ut din Jubii-adresse og adgangskode, skift til port 995, og kontroller de to øverste valgmulighederne. Du vælger selv de to nederste, afhængigt af hvordan du ønsker, at dine mails skal vises i Gmail. Klik derefter på «Tilføj konto»:

| Tilføj en mailkonto                                                              |                                                                                                    |  |  |  |
|----------------------------------------------------------------------------------|----------------------------------------------------------------------------------------------------|--|--|--|
| Angiv e-mailindstillingerne for brugernavn@jubii.dk. <u>Få flere oplysninger</u> |                                                                                                    |  |  |  |
| Mailadresse: brugernavn@jubii.dk                                                 |                                                                                                    |  |  |  |
| Brugernavn:                                                                      | brugernavn@jubii.dk                                                                                      |  |  |  |
| Adgangskode:                                                                     | ••••••                                                                                                   |  |  |  |
| POP-server:                                                                      | imap.jubii.dk 🗸 Port: 995 🗸                                                                              |  |  |  |
| <b>Z</b>                                                                         | Behold en kopi af den hentede meddelelse på serveren. <u>Få flere</u><br>oplysninger                     |  |  |  |
|                                                                                  | 3rug altid en sikker forbindelse (SSL), når der modtages mails. <u>Få</u><br><del>lere oplysninger</del> |  |  |  |
|                                                                                  | <mark>Giv indgående meddelelser en etiket:</mark> brugernavn@jubii.dk ∽                                  |  |  |  |
|                                                                                  | Arkivér indgående meddelelser (spring indbakken over)                                                    |  |  |  |
|                                                                                  | Annuller « Tilbage Tilføj konto »                                                                        |  |  |  |

8 Hvis du kun vil importere mails fra kontoen, er det ikke nødvendigt at kunne sende mails fra din Jubii-konto, og du kan vælge «Nej» og derefter «Udfør»

| Din mailkonto er blevet tilføjet.                                                                              |                     |  |
|----------------------------------------------------------------------------------------------------|---------------------|--|
| Du kan nu hente mail fra denne konto.<br>Vil du også have mulighed for at sende mails som brugernavn@jubii.dk? |                     |  |
| Ja, jeg ønsker at kunne sende mails som brugernavn@jubii.dk.                                                   |                     |  |
| ) Nej (du kan æ                                                                                                | endre dette senere) |  |
|                                                                                                    | Udfør               |  |

**9** Du får nu alle mails fra din Jubii-konto importert til din Gmail-konto. Bemærk, at det kan tage et stykke tid, før alle mails er flyttet. Hvis du senere fjerner kontoen fra din Gmail, vil du likevel beholde alle mails som har blitt importert fra Jubii, i din Gmail-postkasse.

Hvis du markerer «Ja, jeg ønsker at kunne sende mails som <u>brugernavn@jubii.dk</u>», anbefaler vi følgende indstillinger (du kan derefter sende mails fra din Jubii-adresse via Gmail, så længe du er kunde hos os):

- SMTP-tjener: smtp.jubii.dk
- Port: 465
- Brugernavn: Din fulde Jubii-mailadresse
- Adgangskode: Din vanlige Jubii-adgangskode
- Huk av for «Sikker tilkobling med TLS (anbefales)»

## Flytte kontakter til Gmail

Du kan importere dine kontakter til Gmail, så du ikke behøver at indtaste dem manuelt:

- 1 Log ind på Jubii: webmail.jubii.dk med din mail-adresse og adgangskode
- 2 Klik på «Adressebok» ved siden af «E-mail» øverst
- 3 Klik på den lille pil og vælg «Eksporter alt».

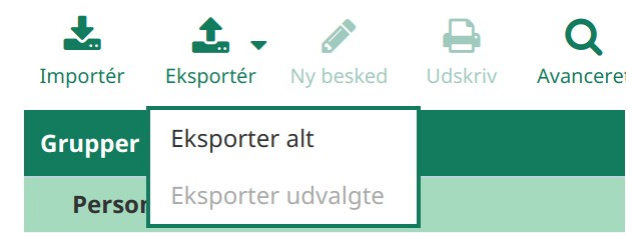

Dine kontakter downloades nu til en VCF-fil, der er gemt, hvor du har valgt at gemme downloadede filer på din maskine.

- 4 Hvis du har flere kontaktlister på højre side (såsom. «Mine adresser» og «Automatisk indsamlet») som du vil flytte over, skal du gjentage trin 1-3 for hver kontaktliste
- 5 Gå til contacts.google.com
- 6 Klik på «Importer kontakter»
- 7 Klik på «Vælg fil» og find filen gemt på din maskine i trin 3
- 8 Klik på «Importér» og vent på bekræftelsen på, at alle kontakter er lagt ind.